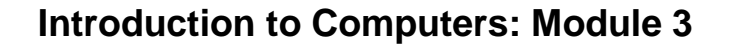

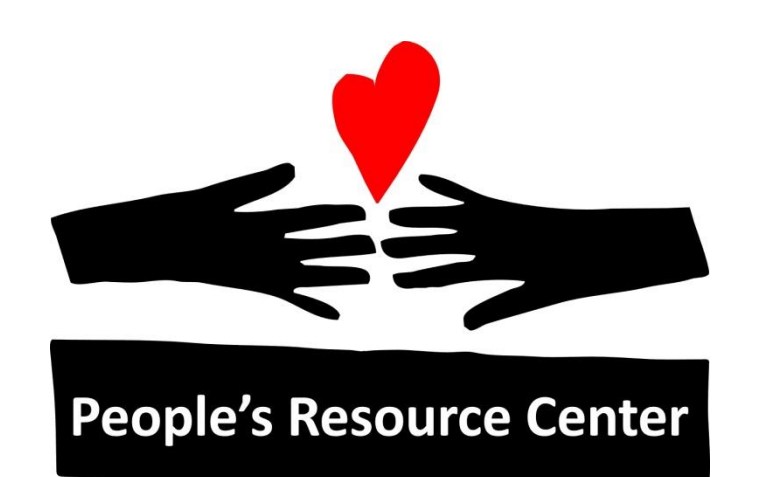

# Introduction to Computers Module 3

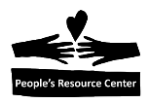

# Module 3: Introduction to Microsoft Office

## **Review Module 2: Windows Basics**

- What is the Home Row on the keyboard and how can you find it without looking?
- How do you find an application?

# Module 3 Topics: Introduction to Microsoft Office

- Microsoft Office suite
- Word word processing software
- Excel spreadsheet software
- PowerPoint presentation software
- Special keys on the keyboard

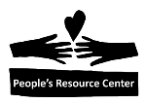

# **1. Microsoft Office Suite**

*Microsoft Office* is a suite (or a group) of apps. These include:

- *Word* a **word processor** used to create resumes, documents, reports and letters.
- *Excel* a **spreadsheet** app that is used for calculations, graphing tools, and data lists.
- *PowerPoint* a **presentation** app that provides visuals or slides for group viewing.
- Other apps that might be part of *Microsoft Office* but are not currently taught at the PRC
  - Access
  - o Outlook
  - o OneNote
  - o Publisher
  - Skype for Business
  - o Project
  - o Teams
  - o Visio

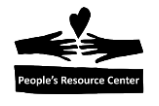

# **Exercise 1: Introduction to Microsoft Word**

| Page Up and Page Down                                                                                                    |
|----------------------------------------------------------------------------------------------------|
| Esc     F1     F2     F3     F4     F5     F6     F7     F8     F9     F10     F11     F12     Pause<br>Break     Num     Caps     Scroll<br>Lock       Lock     Lock     Lock     Lock     Lock     Lock     Lock                                                                                                    |
| $ \begin{array}{c} \hline & 1 \\ \hline & 2 \\ \hline & 3 \\ \hline & 4 \\ \hline & 5 \\ \hline & 6 \\ \hline & 7 \\ \hline & 9 \\ \hline & 1 \\ \hline & 2 \\ \hline & 3 \\ \hline & 4 \\ \hline & 5 \\ \hline & 6 \\ \hline & 7 \\ \hline & 9 \\ \hline & 9 \\ \hline & 0 \\ \hline & 1 \\ \hline & 9 \\ \hline & 0 \\ \hline & 1 \\ \hline & 1 \\ \hline \hline & 1 \\ \hline & 1 \\ \hline & 1 \\ \hline & 1 \\ \hline & 1 \\ \hline \hline & 1 \\ \hline \hline & 1 \\ \hline \hline & 1 \\ \hline \hline & 1 \\ \hline \hline \hline & 1 \\ \hline \hline \hline & 1 \\ \hline \hline \hline \hline \hline \hline \hline \hline \hline \hline \hline \hline \hline \hline \hline \hline \hline \hline$ |
| Arrow Keys move the cursor left, right, up, down                                                                                                    |
| 1. Double click on the <i>Intro Examples</i> folder on the Desktop to open it.                                                                                                    |
| 2. Double click on the <i>Word Sample</i> file to open it. This opens a document in <i>Word</i> .                                                                                                    |
| <ol> <li>Notice the flashing " " on the screen before the M in Master on the first line. This is called a cursor. If you start typing, the text appears where the cursor is located.</li> </ol>                                                                                                    |
| 4. Type your Name and notice where the text gets inserted.                                                                                                    |
| 5. You can move the cursor to change where you insert text by using the arrow keys.                                                                                                    |
| 6. Try pressing the arrow keys $\leftarrow \rightarrow \uparrow \downarrow$ and see where the cursor moves.                                                                                                    |
| 7. Notice when you move the mouse, the mouse pointer $ I $ moves.                                                                                                    |
| You can also quickly move the cursor by clicking somewhere else in the document.                                                                                                    |
| 8. Move the mouse pointer before the text, Selecting Text by Clicking and click. Notice the cursor moves there.                                                                                                    |
| 9. Press the <b>Page Down</b> key. This moves the document down one screen.                                                                                                    |
| 10. Press the <b>Page Up</b> key. This moves the document up one screen.                                                                                                    |

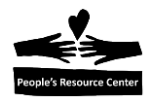

#### Moving in the Document

Let's look at the tools on the right edge of the *Word* screen.

- 11. Find the **Down Arrow** ▼ and click it once to move the document down one line.
- Find the Up Arrow ▲ and click it once to move the document up one line.
- 13. Find the Scroll Bar.
- 14. Click and HOLD the Scroll Bar, then drag it down to see another page.
- 15. Click and HOLD the Scroll Bar, then drag it up to see another page.
- 16. Use the **Scroll Wheel** on your mouse to move the document up and down on the screen.
- Click on the X in the upper right corner of the screen. This closes the document. When you are asked if you want to Save, click Don't Save.

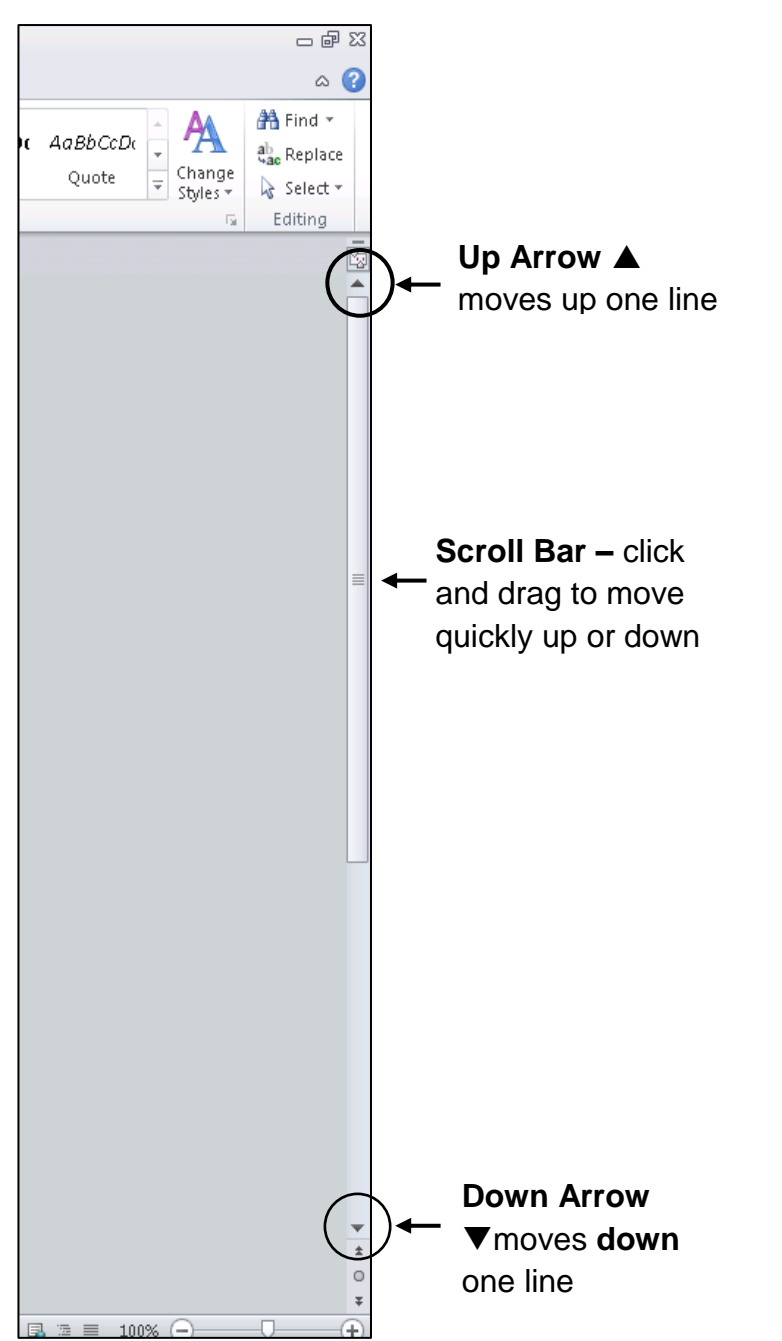

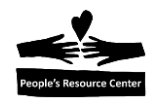

Module 3

# **Exercise 2: Introduction to Microsoft Excel**

|      | X 🔒 🔊 - (2 - 🛕 🕯     | ê   <del>-</del>                 |          |          |         |        |                  |         | Excel Sample.xisx - M   | licrosoft Exo | el               |                  |         |          |          |             |           |                 |              | - # X             |
|------|----------------------|----------------------------------|----------|----------|---------|--------|------------------|---------|-------------------------|---------------|------------------|------------------|---------|----------|----------|-------------|-----------|-----------------|--------------|-------------------|
|      | File Home In         | isert Page Layout                | Formulas | Data R   | eview \ | /iew D | eveloper         |         |                         |               |                  |                  |         |          |          |             |           |                 | ∽ 🕜 ⊂        | - 🖻 🛙             |
| .    | 📇 👗 Cut              | Calibri *                        | 11 · A . | · = =    |         | ≣w     | rap Text         | General | v                       |               | Normal           | Bad              | Go      | od       |          | - 🚁         | ΣΑ        | utoSum * 🆄      | 7 A          |                   |
| rent | Paste -              | B Z H x CO                       | A        | . = =    |         |        | erne 8: Center v | \$ - %  | • • • • • • • Condition | nal Format    | Neutral          | Calcul           | tion Th | eck Cell | In:      | sert Delete | Format Fi | ll - ▲a<br>Sort | & Find &     |                   |
|      | 👻 🛷 Format Painter   | , <b>b</b> i <u>b</u> i <u>b</u> | <u> </u> |          |         |        | erge of center   | φ 70    | Formatting              | g ≖ as Table  | *                | curcu            |         | ook con  | <b>-</b> | · ·         | - Q C     | ear ≠ Filte     | r * Select * |                   |
|      | Clipboard            | Font                             |          | G.       | Alig    | nment  | 5                | Nur     | ber 🕞                   |               |                  | Styles           |         |          |          | Cells       |           | Editing         |              |                   |
|      | N24                  | ▼ (° <i>J</i> x                  |          |          |         |        | 1                |         | Tuna                    | ) / ir        | +hi              |                  |         |          |          |             |           |                 |              | ~                 |
| 1    | A B                  | C D                              | E        | F        | G       | Н      | 1                | J       | i iype z                | .4 11         | i uni            | s cell           | Q       | R        | S        | Т           | U         | V               | W            | ×                 |
|      |                      | Committee Mar                    | -l.h.ch  |          | 11.4    |        |                  |         |                         |               |                  |                  |         |          |          |             |           |                 |              |                   |
|      | 2                    | Sample we                        | ekiy Sh  | opping   | LISU    |        |                  | /       |                         |               |                  |                  |         |          |          |             |           |                 |              |                   |
|      | 3                    |                                  |          |          |         |        | /                | /       |                         |               |                  |                  |         |          |          |             |           |                 |              |                   |
|      | 4                    | Dunalizat                        | Cash     | 0        | Tetal   |        |                  | 1       |                         |               |                  |                  |         |          |          |             |           |                 |              |                   |
|      | 6                    | Product                          | cost     | quantity | TUCAL   |        | Great (B,C,C     | /       | Week                    | lv Sho        | pping I          | Expenses         |         |          |          |             |           |                 |              | _                 |
|      | 7                    | Bread                            | \$1.50   | 1        | \$1.50  |        | в                |         |                         | .,            |                  |                  |         |          |          |             |           |                 |              |                   |
|      | 8                    | Milk                             | \$2.50   | 2        | \$5     | ſ      | B                |         |                         |               |                  |                  |         |          |          |             |           |                 |              |                   |
|      | 9                    | Eggs                             | \$4.00   | 1        | \$4.00  |        | В                |         |                         |               | Brea             | kfast            |         |          |          |             |           |                 |              |                   |
|      | 10                   | Bacon                            | \$6.50   | 1        | \$6.50  |        | в                |         |                         |               | 24               | 1%               |         |          |          |             |           |                 |              |                   |
|      | 11                   | Ham                              | \$4.50   | 1        | \$4.50  |        | L                |         | Dinner                  |               |                  |                  |         |          |          |             |           |                 |              |                   |
|      | 12                   | Cheese                           | \$3.80   | 1        | \$3.80  |        | L                |         | 50%                     |               |                  |                  |         |          |          |             |           |                 |              |                   |
|      | 13                   | Mustard                          | \$1.75   | 1        | \$1.75  |        | L                |         |                         |               |                  | Lunch            |         |          |          |             |           |                 |              |                   |
|      | 14                   | Mayonase                         | \$2.80   | 1        | \$2.80  |        | L                |         |                         |               |                  | 26%              |         |          |          |             |           |                 |              |                   |
|      | 15                   | Chips                            | \$2.80   | 2        | \$5.60  |        | L                |         |                         |               | -                |                  |         |          |          |             |           |                 |              | =                 |
|      | 16                   | Chicken                          | \$8.00   | 2        | \$16.00 |        | D                |         |                         | -             |                  |                  |         |          |          |             |           |                 |              |                   |
|      | 17                   | Potatoes                         | \$0.60   | 3        | \$1.80  |        | D                |         |                         |               |                  |                  |         |          |          |             |           |                 |              |                   |
|      | 18                   | Com                              | \$3.60   | 1        | \$3.60  |        | D                |         |                         |               |                  |                  |         |          |          |             |           |                 |              |                   |
|      | 19                   | Pizza                            | \$6.00   | 1        | \$6.00  |        | 0                |         |                         | n1 (          | t som alle       | D                |         |          |          |             |           |                 |              | _                 |
|      | 20                   | Арріе                            | \$0.50   | 3        | \$1.50  |        | 0                |         |                         | di 7 00       | CLUNCH<br>C10.4E | Dinner<br>Cos oo |         |          |          |             |           |                 |              |                   |
|      | 22                   | Grupes                           | \$7.00   | 1        | ş7.00   |        | D                |         |                         | \$17.00       | 910.4J           | \$53,50          |         |          |          |             |           |                 |              | _                 |
|      | 22                   | Total                            |          |          | \$71.35 |        |                  |         |                         |               |                  |                  |         |          |          |             |           |                 |              |                   |
|      | 23                   | Total                            | -        |          | 972.00  |        |                  |         |                         |               | <b></b>          |                  |         |          |          |             |           |                 |              |                   |
|      | 25                   |                                  |          |          |         |        |                  |         |                         |               | <u> </u>         |                  |         |          |          |             |           |                 |              |                   |
|      | 26                   |                                  |          |          |         |        |                  |         |                         |               |                  |                  |         |          |          |             |           |                 |              |                   |
|      | 27                   |                                  |          |          |         |        |                  |         |                         |               |                  |                  |         |          |          |             |           |                 |              |                   |
|      | 28                   |                                  |          |          |         |        |                  |         |                         |               |                  |                  |         |          |          |             |           |                 |              |                   |
|      | 29                   |                                  |          |          |         |        |                  |         |                         |               |                  |                  |         |          |          |             |           |                 |              |                   |
|      | 30                   |                                  |          |          |         |        |                  |         |                         |               |                  |                  |         |          |          |             |           |                 |              |                   |
|      | 31                   |                                  |          |          |         |        |                  |         |                         |               |                  | 2                |         |          |          |             |           |                 |              | -                 |
|      | Beach: Calculate She | eet2 / Sheet3 / 💱 /              |          |          |         |        |                  |         |                         |               |                  |                  |         |          |          |             |           | III. 1009/      |              |                   |
|      | reauy Calculate      |                                  | -1-      | - 1      |         |        |                  |         |                         |               |                  |                  |         |          |          |             |           | - 100% (-)      |              | +                 |
|      | 🖉 Start 🛃 📋          | a 🛃 🔼                            | W X      |          |         |        |                  |         |                         |               |                  |                  |         |          |          |             |           | * [-            | 9:5          | i3 AM<br>9/2018 💻 |

- 1. Double click on the Excel Sample file to open the above Excel spreadsheet.
- 2. Notice the outlined empty "box" on the **cell** A1. This indicates the **current cell**. This acts the same as the cursor in Word. If you type, this is where the text appears.
- 3. Try pressing the arrow keys and notice where the current cell moves.
- 4. Just like *Word*, you can quickly change the position of the current cell by clicking on another cell.
- 5. Click on another cell and notice that it now is shown as the current cell.
- 6. Press [ Tab ] to move the current cell to the right.
- 7. Press Enter to move the current cell down a row.
- 8. Click on the Quantity of Eggs cell and type 24. Press Enter
- 9. Notice how the graph changes. *Excel* makes automatic changes easily.
- 10. Click on the X in the upper right corner of the screen to Close/Exit *Excel*. Do not Save.

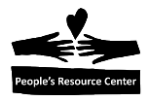

# **Exercise 3: Introduction to PowerPoint**

- 1. Double click on the *PowerPoint Sample* file to open the presentation.
- 2. To run the presentation, click on **Slide Show** at the top of the screen.

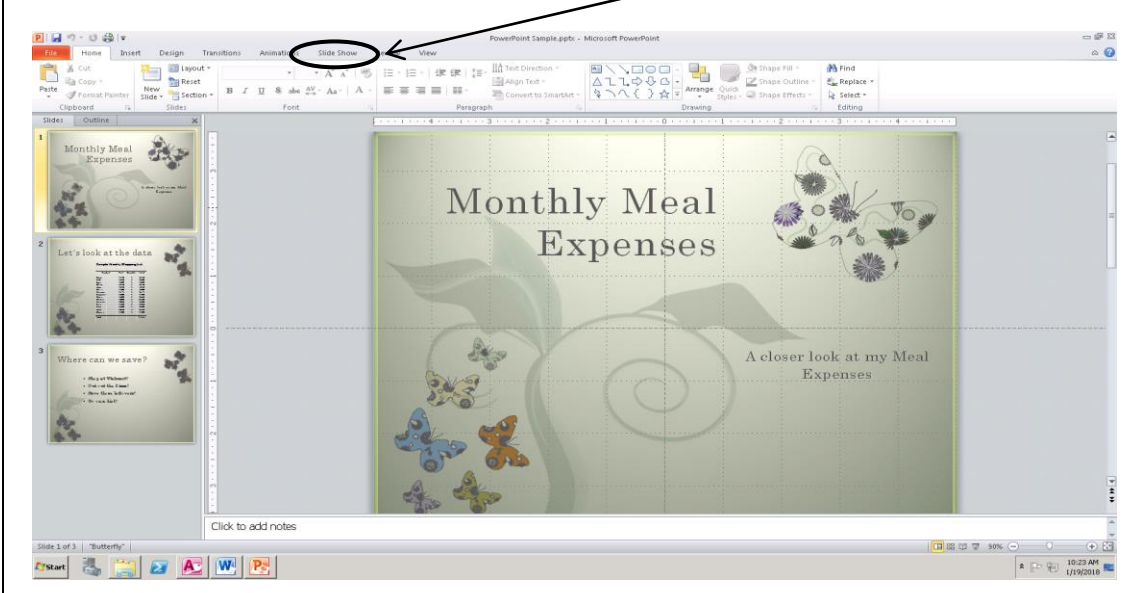

3. Click on From Beginning to run the slide show.

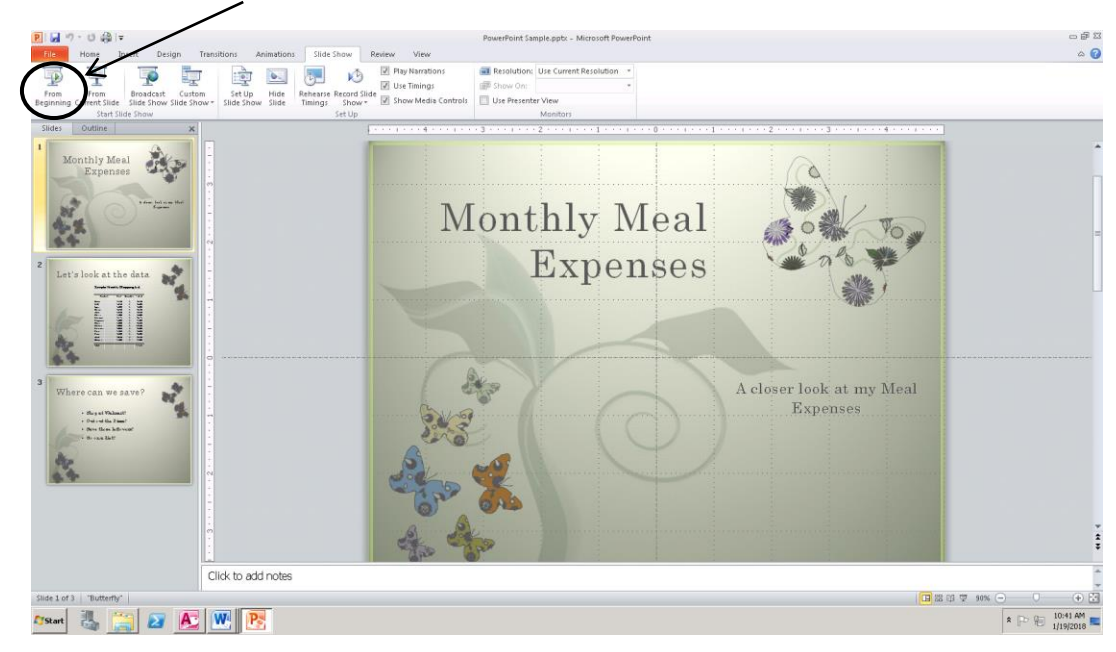

- 4. Click anywhere to advance each slide until the end of the presentation.
- 5. Click the **X** in the upper right corner of the screen to close the presentation. Do not Save.
- 6. Click again on the **X** in the upper right corner of the screen to close this list of files. You will be returned to the Desktop.

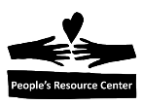

# Keyboard Keys

#### Find these keys on your keyboard

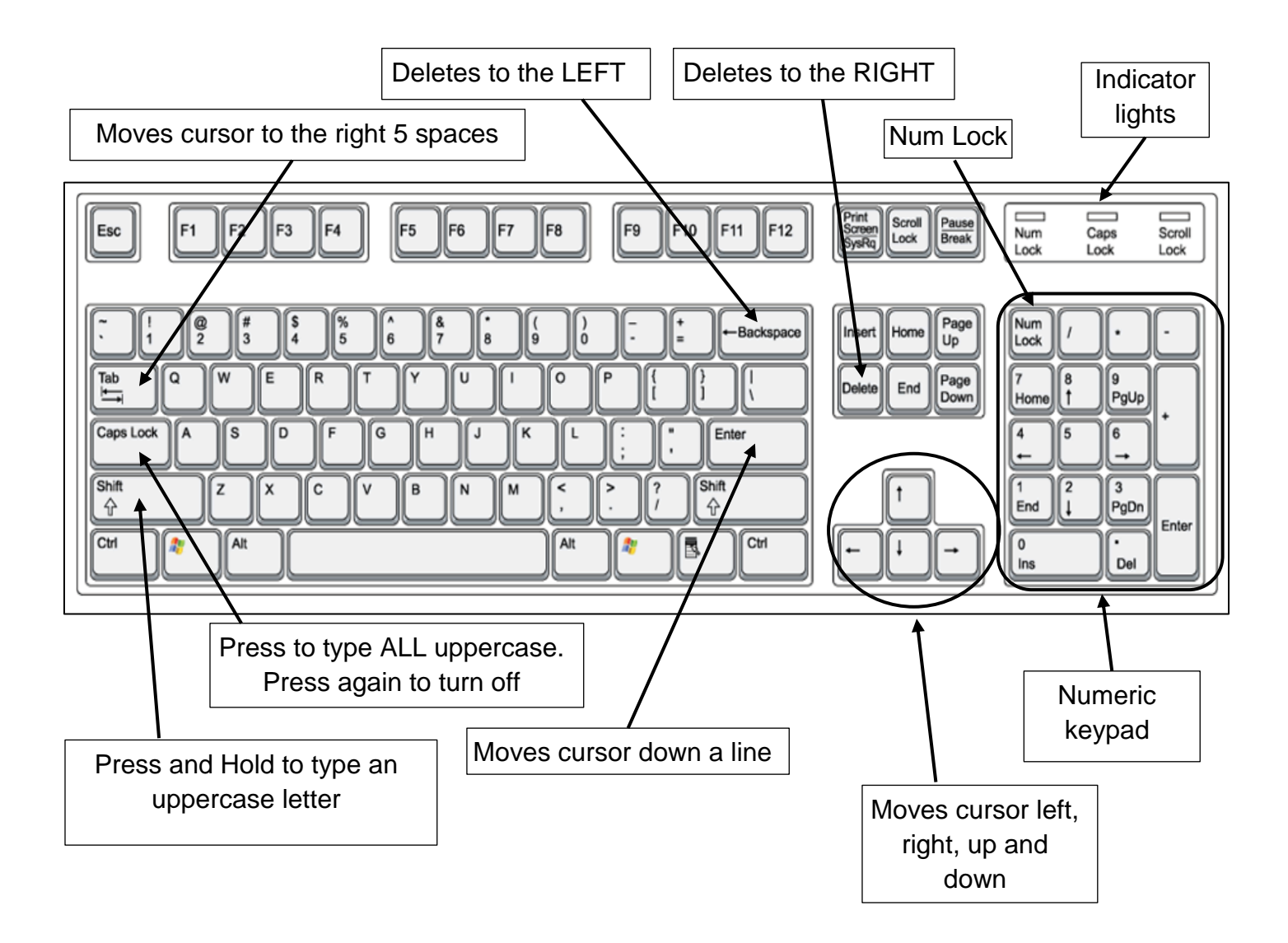

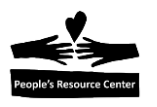

| Exercise 4: Keyboard Practice in Word                                                                                                    |  |  |  |  |  |  |  |
|----------------------------------------------------------------------------------------------------|--|--|--|--|--|--|--|
| Shift key to capitalize one letter                                                                                                    |  |  |  |  |  |  |  |
| 1. Search for Word and press Enter when you find <i>Microsoft Word 2010</i> . <i>Word</i> opens and a blank document appears.                       |  |  |  |  |  |  |  |
| 2. Type My name is Bob (Hold Shift down when typing the letter M and B).                                                                            |  |  |  |  |  |  |  |
| Backspace and Delete keys                                                                                                    |  |  |  |  |  |  |  |
| 3. Press Backspace to erase Bob and type your own first name. This key deletes to the LEFT of the cursor, as is shown by the back arrow on the key. |  |  |  |  |  |  |  |
| 4. Press the Space Bar and then type your last name.                                                                                                |  |  |  |  |  |  |  |
| 5. Move the mouse pointer between your first and last name and click to position the cursor.                                                        |  |  |  |  |  |  |  |
| 6. Press Delete several times to remove your last name. This key deletes to the RIGHT of the cursor.                                                |  |  |  |  |  |  |  |
| 7. Press Enter This moves the cursor down a line.                                                                                                   |  |  |  |  |  |  |  |
| 8. Type My age is                                                                                                    |  |  |  |  |  |  |  |
| Number Keys on the top row of the keyboard                                                                                                    |  |  |  |  |  |  |  |
| 9. Using the keys at the top of the keyboard, type a number.                                                                                        |  |  |  |  |  |  |  |
| 10. Press Enter to go down a line.                                                                                                    |  |  |  |  |  |  |  |
|                                                                                                    |  |  |  |  |  |  |  |

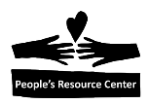

| Use Lowercase and Uppercase                                                                                                    |
|----------------------------------------------------------------------------------------------------|
|                                                                                                    |
| 11. Press Caps Lock and notice the Caps Lock light is ON. Now when you type, all letters will be uppercase.                                                                                                    |
| 12. Type HELLO.                                                                                                    |
| 13. Press this key again and notice the Caps Lock indicator is NOT ON.                                                                                                    |
| 14. Press Enter to go down a line.                                                                                                    |
| 15. Type class and notice all the letters are now lowercase. Press Enter to go down a line.                                                                                                    |
| Note: <i>Word</i> automatically capitalizes the <b>C</b> when you press Enter because it is at the beginning of a line.                                                                                                    |
| Pressing the Tab key moves the cursor to the right 5 spaces                                                                                                    |
| 16. Press Tab and type Monday.                                                                                                    |
| 17. Press Tab again and type Tuesday.                                                                                                    |
| Numeric keypad                                                                                                    |
| 18. Notice arrow keys are also on the Numeric keypad. Press them to see how the cursor moves.                                                                                                    |
| 19. Find Num Lock on the Numeric keypad and press it so that the indicator light is ON.                                                                                                    |
| 20. Now press those same arrow keys on the Numeric keypad and notice what happens. When <b>Num Lock</b> is ON, the number is typed rather than the arrow moving the cursor.                                                                      |
| 21. Press Num Lock again to turn it OFF.                                                                                                    |
| 22. Notice the commands <b>Pg Up</b> and <b>Pg Dn</b> are also on the Numeric keypad. These commands will only work when <b>Num Lock</b> is OFF. Click on the <b>X</b> in the top right corner of the screen to close <i>Word</i> . Do not Save. |
|                                                                                                    |

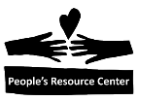

## **Review Topics covered in today's class**

- Microsoft Office suite
- Word word processing software
- Excel spreadsheet software
- PowerPoint presentation software
- Special keys on the keyboard

What is the difference between Microsoft Office and Microsoft Word?

If you wanted to create a resume, what app would you use in the *Microsoft Office* suite?

How can *Microsoft Excel* be used?

What does Microsoft PowerPoint do?

How do you know if the **Numeric** keypad will type numbers?

What is the difference between the **Delete** key and the **Backspace** key?

How do you capitalize only one letter?